# Einschränken des WLAN-Zugriffs auf der Basis der SSID mit WLC und Cisco Secure ACS -Konfigurationsbeispiel

## Inhalt

Einführung Voraussetzungen Anforderungen Verwendete Komponenten Konventionen Hintergrundinformationen Netzwerkeinrichtung Konfiguration Konfigurieren des WLC Konfigurieren von Cisco Secure ACS Konfigurieren des Wireless-Clients und Überprüfen Fehlerbehebung Befehle zur Fehlerbehebung Zugehörige Informationen

# **Einführung**

Dieses Dokument enthält ein Konfigurationsbeispiel, um den benutzerspezifischen Zugriff auf ein WLAN auf Basis der Service Set Identifier (SSID) zu beschränken.

# Voraussetzungen

#### Anforderungen

Stellen Sie sicher, dass Sie diese Anforderungen erfüllen, bevor Sie versuchen, diese Konfiguration durchzuführen:

- Kenntnisse der Konfiguration von Wireless LAN Controller (WLC) und Lightweight Access Point (LAP) für den grundlegenden Betrieb
- Grundlegende Informationen zur Konfiguration des Cisco Secure Access Control Server (ACS)
- Kenntnis der LWAPP- (Lightweight Access Point Protocol) und Wireless-Sicherheitsmethoden

#### Verwendete Komponenten

Die Informationen in diesem Dokument basierend auf folgenden Software- und Hardware-Versionen:

- Cisco WLC der Serie 2000 mit Firmware 4.0
- Cisco LAP der Serie 1000
- Cisco Secure ACS Server Version 3.2
- Cisco 802.11a/b/g Wireless Client-Adapter, der Firmware 2.6 ausführt
- Cisco Aironet Desktop Utility (ADU) Version 2.6

Die Informationen in diesem Dokument beziehen sich auf Geräte in einer speziell eingerichteten Testumgebung. Alle Geräte, die in diesem Dokument benutzt wurden, begannen mit einer gelöschten (Nichterfüllungs) Konfiguration. Wenn Ihr Netz Live ist, überprüfen Sie, ob Sie die mögliche Auswirkung jedes möglichen Befehls verstehen.

#### **Konventionen**

Weitere Informationen zu Dokumentkonventionen finden Sie unter <u>Cisco Technical Tips</u> <u>Conventions (Technische Tipps von Cisco zu Konventionen).</u>

### Hintergrundinformationen

Bei Verwendung eines SSID-basierten WLAN-Zugriffs können die Benutzer anhand der SSID authentifiziert werden, die sie für die Verbindung mit dem WLAN verwenden. Der Cisco Secure ACS-Server dient zur Authentifizierung der Benutzer. Die Authentifizierung erfolgt in zwei Phasen des Cisco Secure ACS:

- 1. EAP-Authentifizierung
- 2. SSID-Authentifizierung basierend auf Network Access Restrictions (NARs) auf Cisco Secure ACS

Wenn die EAP- und SSID-basierte Authentifizierung erfolgreich ist, kann der Benutzer auf das WLAN zugreifen, oder der Benutzer wird getrennt.

Cisco Secure ACS verwendet die Funktion "NARs", um den Benutzerzugriff auf Basis der SSID zu beschränken. Ein NAR ist eine Definition, die Sie in Cisco Secure ACS erstellen, in der zusätzliche Bedingungen definiert werden, die erfüllt sein müssen, bevor ein Benutzer auf das Netzwerk zugreifen kann. Cisco Secure ACS wendet diese Bedingungen mithilfe von Informationen aus Attributen an, die von Ihren AAA-Clients gesendet wurden. NARs können zwar auf verschiedene Weise eingerichtet werden, sie basieren jedoch alle auf übereinstimmenden Attributinformationen, die vom AAA-Client gesendet werden. Daher müssen Sie Format und Inhalt der Attribute, die Ihre AAA-Clients senden, verstehen, wenn Sie effektive NARs verwenden möchten.

Beim Einrichten eines NAR können Sie auswählen, ob der Filter positiv oder negativ funktioniert. Das heißt, im NAR geben Sie an, ob der Netzwerkzugriff zugelassen oder verweigert werden soll, basierend auf einem Vergleich der von AAA-Clients gesendeten Informationen mit den im NAR gespeicherten Informationen. Wenn ein NAR jedoch nicht auf ausreichende Informationen zum Betrieb stößt, wird standardmäßig der Zugriff verweigert.

Sie können einen NAR für einen bestimmten Benutzer oder eine bestimmte Benutzergruppe definieren und auf diesen anwenden. Weitere Informationen finden Sie im <u>Whitepaper</u> zu <u>Netzwerkzugriffsbeschränkungen</u>.

Cisco Secure ACS unterstützt zwei Arten von NAR-Filtern:

- IP-basierte Filter IP-basierte NAR-Filter beschränken den Zugriff auf der Grundlage der IP-Adressen des Endbenutzer-Clients und des AAA-Clients. Weitere Informationen zu diesem NAR-Filtertyp finden Sie unter <u>About IP-based NAR Filters</u>.
- 2. Nicht IP-basierte Filter Nicht IP-basierte NAR-Filter beschränken den Zugriff auf Basis eines einfachen Zeichenfolgenvergleichs eines vom AAA-Client gesendeten Werts. Der Wert kann die CLI-Nummer (Call Line ID), die DNIS-Nummer (Dialed Number Identification Service), die MAC-Adresse oder ein anderer vom Client stammender Wert sein. Damit dieser NAR-Typ funktioniert, muss der Wert in der NAR-Beschreibung genau mit dem übereinstimmen, was vom Client gesendet wird, einschließlich des verwendeten Formats. Beispielsweise entspricht (217) 555-4534 nicht dem Wert 217-555-4534. Weitere Informationen zu diesem NAR-Filtertyp finden Sie unter About Non-IP-based NAR Filters.

In diesem Dokument werden die nicht IP-basierten Filter für die SSID-basierte Authentifizierung verwendet. Ein Nicht-IP-basierter NAR-Filter (d. h. ein DNIS/CLI-basierter NAR-Filter) ist eine Liste zulässiger oder abgelehnter Anruf-/Zugriffspunkte, die Sie bei der Einschränkung eines AAA-Clients verwenden können, wenn Sie keine etablierte IP-basierte Verbindung haben. Die nicht IP-basierte NAR-Funktion verwendet im Allgemeinen die CLI-Nummer und die DNIS-Nummer. Bei der Verwendung der Felder DNIS/CLI gibt es Ausnahmen. Sie können den SSID-Namen in das DNIS-Feld eingeben und eine SSID-basierte Authentifizierung durchführen. Der Grund hierfür ist, dass der WLC das DNIS-Attribut, den SSID-Namen, an den RADIUS-Server sendet. Wenn Sie also DNIS NAR entweder im Benutzer oder in der Gruppe erstellen, können Sie SSID-Einschränkungen pro Benutzer erstellen.

Wenn Sie RADIUS verwenden, verwenden die hier aufgeführten NAR-Felder die folgenden Werte:

- **AAA-Client** Die NAS-IP-Adresse (Attribut 4) oder, falls die NAS-IP-Adresse nicht vorhanden ist, der NAS-Identifier (RADIUS-Attribut 32) wird verwendet.
- Port Der NAS-Port (Attribut 5) oder, falls der NAS-Port nicht vorhanden ist, die NAS-Port-ID (Attribut 87) wird verwendet.
- CLI Die Calling-Station-ID (Attribut 31) wird verwendet.
- DNIS Die called-station-ID (Attribut 30) wird verwendet.

Weitere Informationen zur Verwendung von NAR finden Sie unter <u>Netzwerkzugriffsbeschränkungen</u>.

Da der WLC das DNIS-Attribut und den SSID-Namen sendet, können Sie SSID-Einschränkungen pro Benutzer erstellen. Im Fall des WLC haben die NAR-Felder folgende Werte:

- AAA-Client WLC-IP-Adresse
- Port -\*
- CLI -\*
- DNIS -\*ssidname

Im verbleibenden Teil dieses Dokuments finden Sie ein Konfigurationsbeispiel dazu, wie Sie dies erreichen können.

# **Netzwerkeinrichtung**

In dieser Beispieleinrichtung ist WLC für die LAP registriert. Es werden zwei WLANs verwendet. Ein WLAN ist für die Benutzer der Admin-Abteilung und das andere für die Benutzer der Vertriebsabteilung vorgesehen. Die Wireless-Clients A1 (Admin-Benutzer) und S1 (Sales-Benutzer) sind mit dem Wireless-Netzwerk verbunden. Sie müssen den WLC und den RADIUS-Server so konfigurieren, dass der Admin-Benutzer A1 nur auf den WLAN-**Admin** zugreifen kann und über eingeschränkten Zugriff auf den WLAN-**Vertrieb** verfügt. Der Vertriebsbenutzer S1 sollte auf den WLAN-**Vertrieb** zugreifen können und sollte über eingeschränkten Zugriff auf den WLAN-**Admin verfügen**. Alle Benutzer verwenden die LEAP-Authentifizierung als Layer-2-Authentifizierungsmethode.

**Hinweis:** In diesem Dokument wird davon ausgegangen, dass der WLC beim Controller registriert ist. Wenn Sie neu im WLC sind und nicht wissen, wie Sie den WLC für den Basisbetrieb konfigurieren, lesen Sie die Informationen zur <u>LAP-Registrierung (Lightweight AP) in einem Wireless LAN Controller (WLC)</u>.

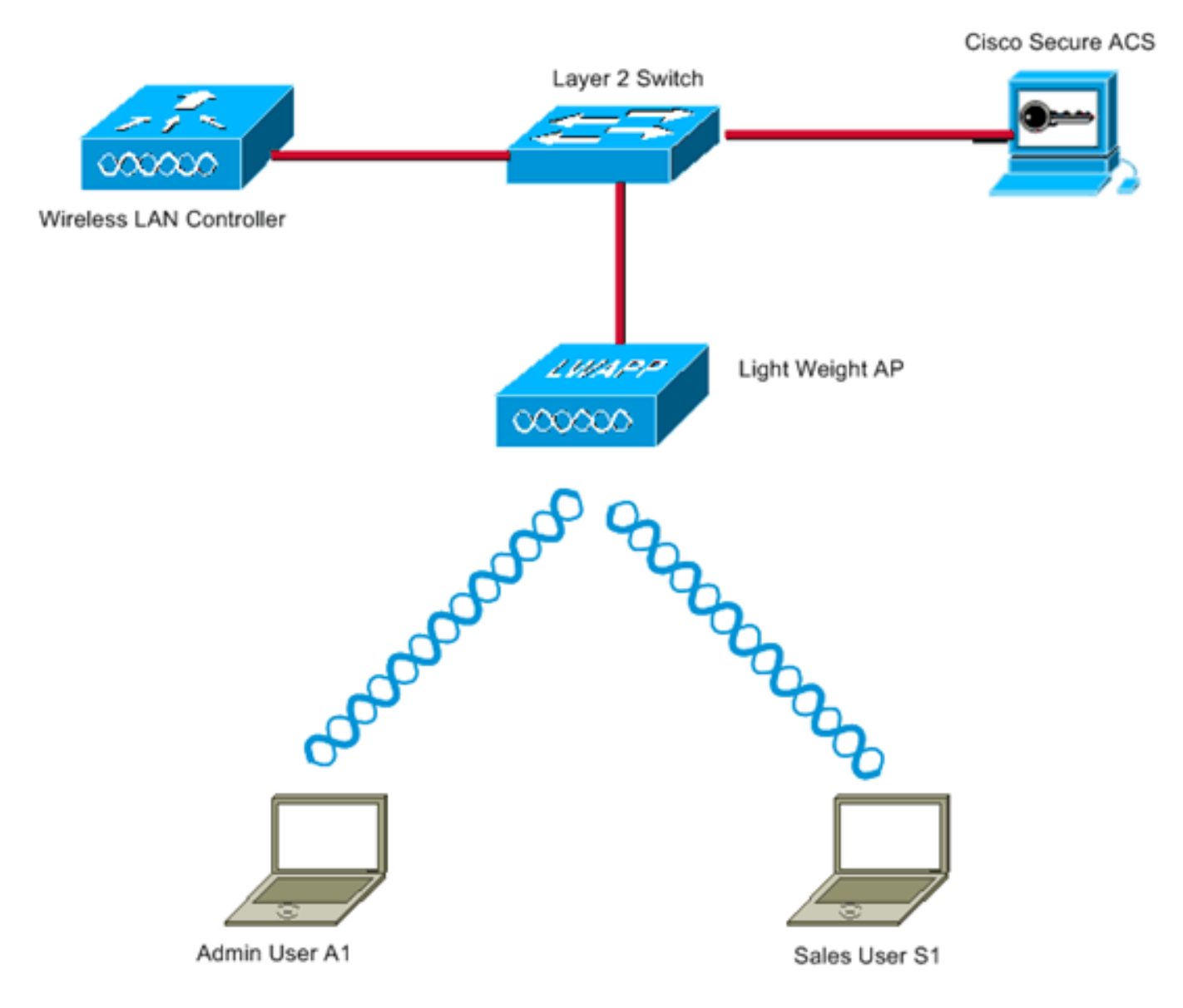

WLC Management Interface IP address : 172.16.1.30/16 WLC AP-Manager Interface IP address: 172.16.1.31/16 Cisco Secure ACS server IP address: 172.16.1.60/16

SSID for the Admin department users : Admin SSID for Sales department users: Sales

# **Konfiguration**

Um die Geräte für diese Konfiguration zu konfigurieren, müssen Sie:

- 1. Konfigurieren Sie den WLC für die beiden WLANs und den RADIUS-Server.
- 2. Konfigurieren Sie den Cisco Secure ACS.
- 3. Konfigurieren Sie die Wireless-Clients, und überprüfen Sie.

#### Konfigurieren des WLC

Führen Sie die folgenden Schritte aus, um den WLC für diese Einrichtung zu konfigurieren:

 Der WLC muss so konfiguriert werden, dass die Benutzeranmeldeinformationen an einen externen RADIUS-Server weitergeleitet werden. Der externe RADIUS-Server (in diesem Fall Cisco Secure ACS) validiert dann die Benutzeranmeldeinformationen und ermöglicht den Zugriff auf die Wireless-Clients. Führen Sie diese Schritte aus:Wählen Sie Security > RADIUS Authentication (Sicherheit > RADIUS-Authentifizierung) in der Controller-GUI aus, um die Seite RADIUS Authentication Servers (RADIUS-Authentifizierungsserver) anzuzeigen.

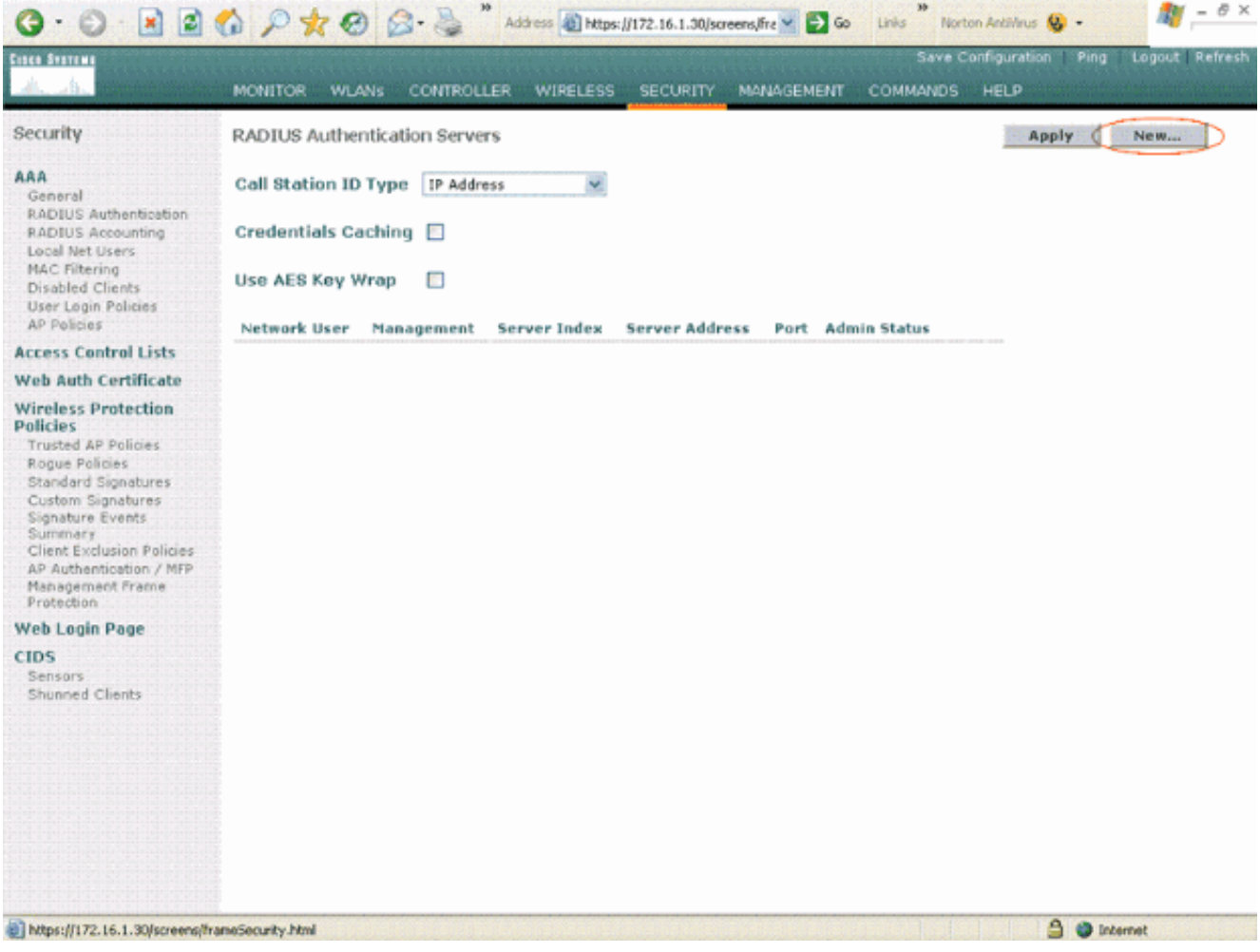

Klicken Sie auf **Neu**, um die RADIUS-Serverparameter zu definieren. Zu diesen Parametern gehören die IP-Adresse des RADIUS-Servers, der Shared Secret, die Portnummer und der Serverstatus. Die Kontrollkästchen für Netzwerkbenutzer und -verwaltung legen fest, ob die RADIUS-basierte Authentifizierung für Verwaltungs- und Netzwerkbenutzer gilt. In diesem Beispiel wird Cisco Secure ACS als RADIUS-Server mit der IP-Adresse 172.16.1.60

#### verwendet.

| G · 🐑 🗷 🖉                                                                | 🙆 🔎 🛧 🛛 🙆 😓              | Address 🔬 https: | //172.16.1.30/sc | reens/fra 🔀 🔁 Go | Links Nort | on AntiWirus 🧕 -  | = o >         |
|--------------------------------------------------------------------------|--------------------------|------------------|------------------|------------------|------------|-------------------|---------------|
| Linco Seamon                                                             | MONITOR WI MAY CONTR     |                  | SECURITY         | MANAGEMENT       | Save C     | onfiguration Ping | Logout Refres |
| Security                                                                 | RADIUS Authentication Se | rvers > New      | SECORT           | MANAGEMENT       | COMMONDS   | < Back            | Apply         |
| AAA                                                                      | Resuer Index (Delority)  | 1                |                  |                  |            |                   |               |
| General<br>RADIUS Authentication<br>RADIUS Accounting                    | Server IPAddress         | 172.16.1.60      |                  |                  |            |                   |               |
| Local Net Users<br>MAC Filtering<br>Disabled Clients                     | Shared Secret Format     | ASCII 💌          |                  |                  |            |                   |               |
| User Login Policies<br>AP Policies                                       | Shared Secret            | •••••            |                  |                  |            |                   |               |
| Access Control Lists                                                     | Confirm Shared           |                  |                  |                  |            | 7                 |               |
| Web Auth Certificate<br>Wireless Protection                              | Secret                   |                  |                  |                  |            | -                 |               |
| Policies<br>Trusted AP Policies                                          | Key Wrap                 |                  |                  |                  |            |                   |               |
| Rogue Policies<br>Standard Signatures                                    | Port Number              | 1812             |                  |                  |            |                   |               |
| Signature Events<br>Summery                                              | Server Status            | Enabled 💌        |                  |                  |            |                   |               |
| Client Exclusion Policies<br>AP Authentication / MFP<br>Management Frame | Support for RFC 3576     | Enabled 💉        |                  |                  |            |                   |               |
| Protection<br>Web Login Page                                             | Retransmit Timeout       | 2 seconds        |                  |                  |            |                   |               |
| CIDS<br>Sensors                                                          | Network User             | Enable           |                  |                  |            |                   |               |
| Shunned Clients                                                          | Management               | Enable           |                  |                  |            |                   |               |
|                                                                          |                          |                  |                  |                  |            |                   |               |
|                                                                          |                          |                  |                  |                  |            |                   |               |
|                                                                          |                          |                  |                  |                  |            |                   |               |
|                                                                          |                          |                  |                  |                  |            |                   |               |
|                                                                          |                          |                  |                  |                  |            | -                 |               |
| Done Done                                                                |                          |                  |                  |                  |            | 🗂 🕥 int           | ernet         |

Klicken Sie auf Apply (Anwenden).

2. Konfigurieren Sie ein WLAN für die Admin-Abteilung mit SSID Admin und das andere WLAN für die Sales-Abteilung mit SSID Sales. Gehen Sie wie folgt vor, um dies zu tun:Klicken Sie in der Controller-GUI auf WLANs, um ein WLAN zu erstellen. Das Fenster WLANs wird angezeigt. In diesem Fenster werden die auf dem Controller konfigurierten WLANs aufgeführt.Klicken Sie auf Neu, um ein neues WLAN zu konfigurieren.In diesem Beispiel wird ein WLAN mit dem Namen Admin für die Admin-Abteilung erstellt, und die WLAN-ID lautet 1. Klicken Sie auf Apply

(Anwenden).

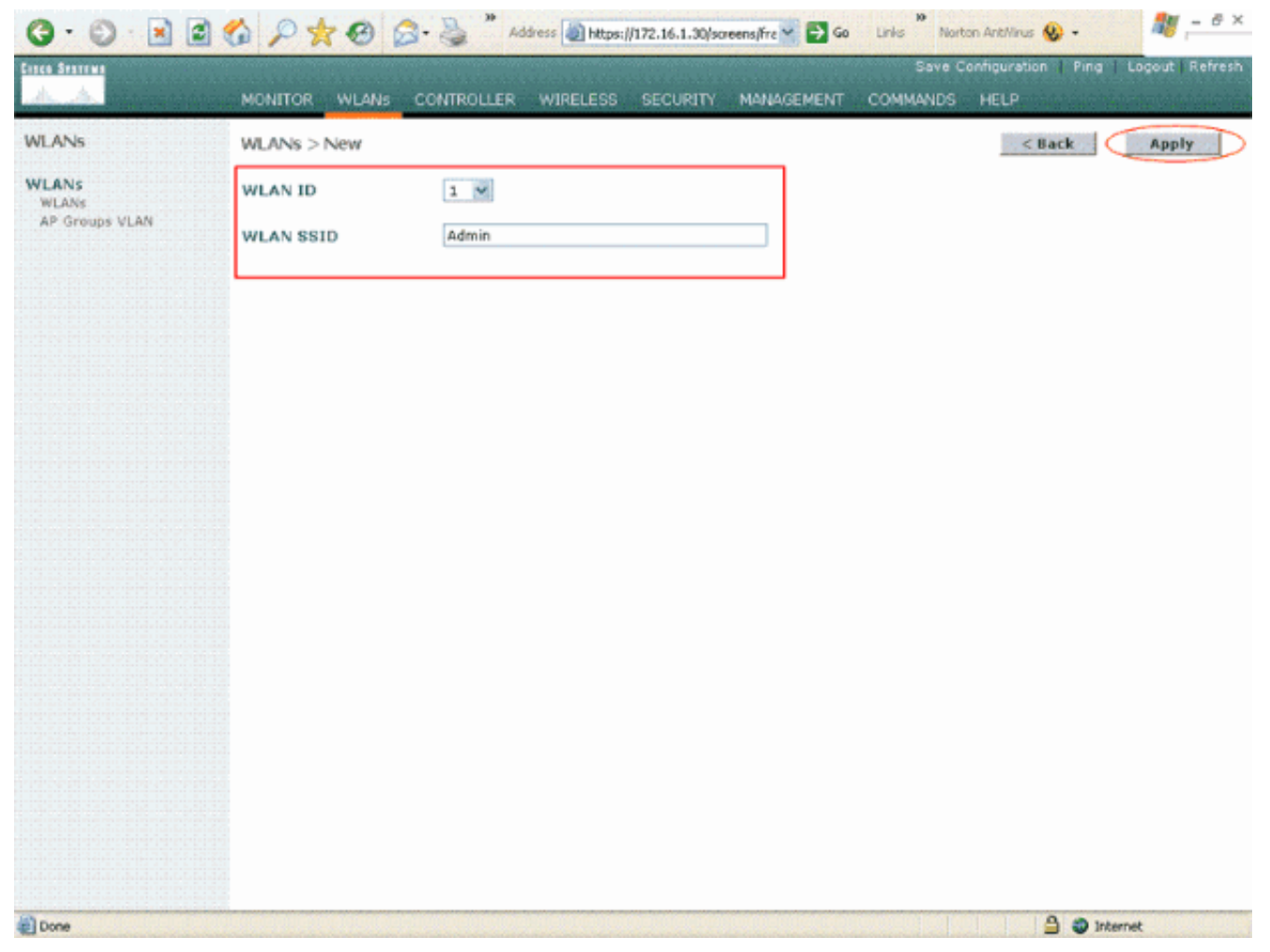

Legen Sie im Fenster **WLAN > Edit** (WLAN > Bearbeiten) die für das WLAN spezifischen Parameter fest:Wählen Sie im Kontextmenü für die Layer-2-Sicherheit die Option **802.1x aus**. Standardmäßig ist die Layer-2-Sicherheitsoption 802.1x. Dadurch wird die 802.1x/EAP-Authentifizierung für das WLAN aktiviert.Aktivieren Sie unter "Allgemeine Richtlinien" das Kontrollkästchen **AAA override**. Wenn AAA Override aktiviert ist und ein Client im Konflikt stehende AAA- und Controller-WLAN-Authentifizierungsparameter aufweist, wird die Client-Authentifizierung vom AAA-Server durchgeführt.Wählen Sie im Dropdown-Menü unter RADIUS Servers den entsprechenden RADIUS-Server aus. Die anderen Parameter können je nach Anforderung des WLAN-Netzwerks geändert werden. Klicken Sie auf **Apply** (Anwenden).

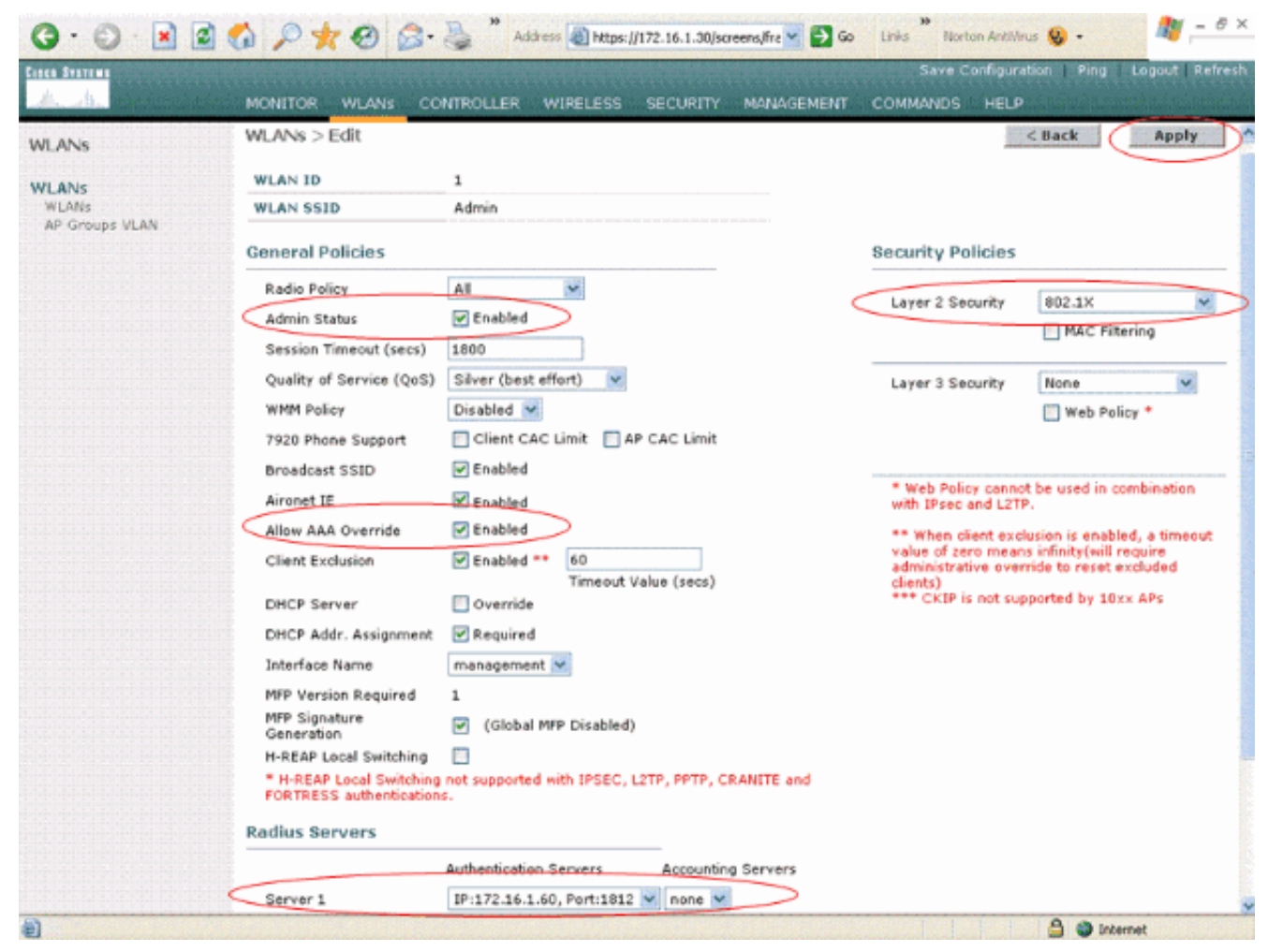

In ähnlicher Weise wiederholen Sie die Schritte b und c, um ein WLAN für die Vertriebsabteilung zu erstellen. Hier sind die Screenshots.

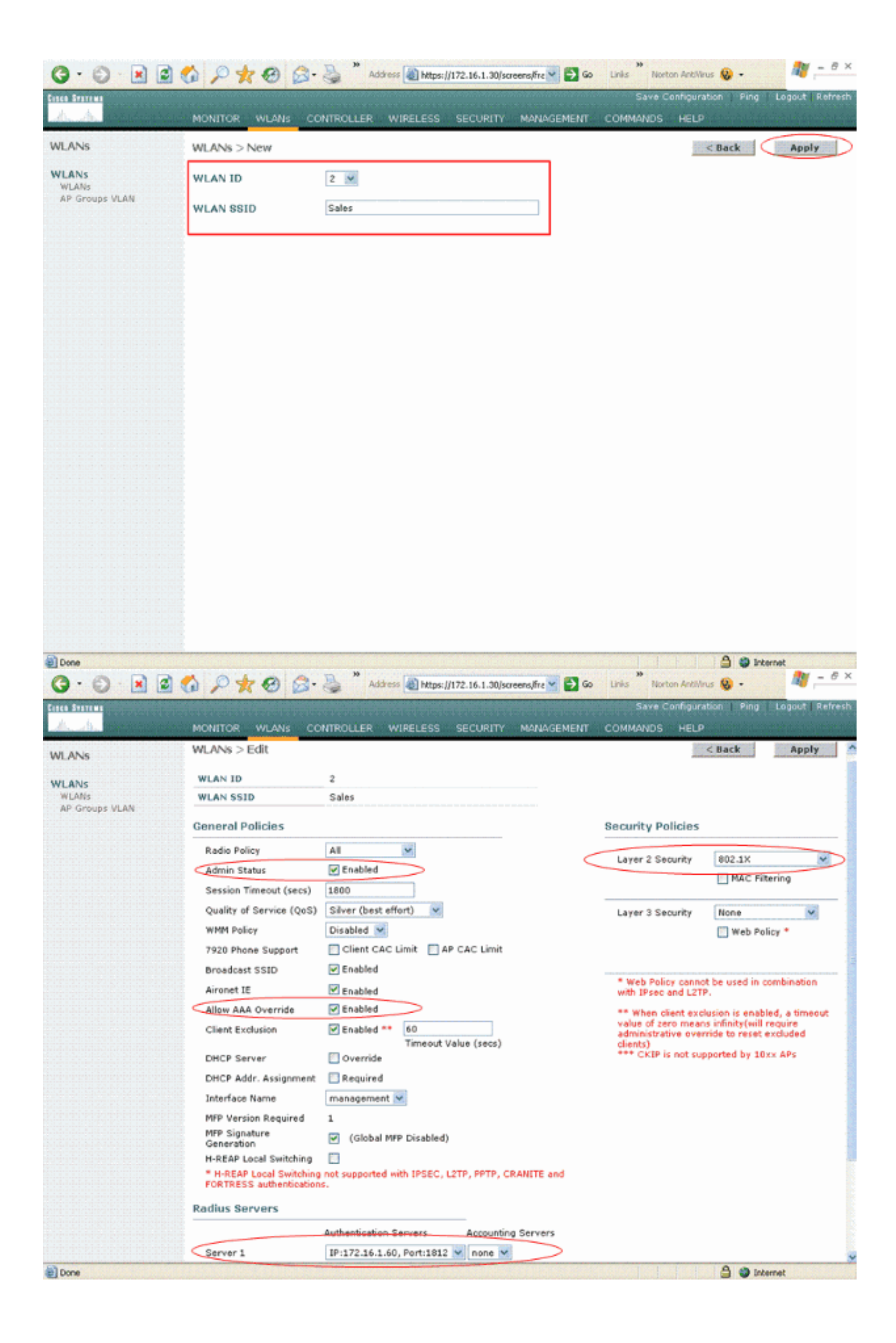

#### Konfigurieren von Cisco Secure ACS

Auf dem Cisco Secure ACS-Server müssen Sie:

- 1. Konfigurieren Sie den WLC als AAA-Client.
- 2. Erstellen Sie die Benutzerdatenbank und definieren Sie NAR für die SSID-basierte Authentifizierung.
- 3. Aktivieren Sie die EAP-Authentifizierung.

Gehen Sie wie folgt vor:

 Um den Controller als AAA-Client auf dem ACS-Server zu definieren, klicken Sie in der ACS-GUI auf Netzwerkkonfiguration. Klicken Sie unter AAA-Clients auf Add Entry (Eintrag hinzufügen).

| CISCO SYSTEMS                                                                                                  | Network Configura   | ation                 |                    |
|----------------------------------------------------------------------------------------------------|---------------------|-----------------------|--------------------|
| and III I to an a state of the second second second second second second second second second second second se | Select              |                       |                    |
| User<br>Setup                                                                                                  |                     |                       |                    |
| Group<br>Setup                                                                                                 | <b>%</b> Q          | AAA Clients           | ?                  |
| Shared Profile<br>Components                                                                                   | AAA Client Hostname | AAA Client IP Address | Authenticate Using |
| Network<br>Configuration                                                                                       |                     | None Defined          |                    |
| System<br>Configuration                                                                                        |                     | Add Entry Search      |                    |
| Configuration                                                                                                  |                     |                       |                    |
| Administration<br>Control                                                                                      | <b>℃</b>            | AAA Servers           | 3                  |
| 1 External User                                                                                                | AAA Server Name     | AAA Server IP Address | AAA Server Type    |
| 91 Databases                                                                                                   | tsweb-laptop        | 127.0.0.1             | CiscoSecure ACS    |
| Posture<br>Validation                                                                                          |                     | Add Entry Search      |                    |
| Reports and<br>Activity<br>Online<br>Documentation                                                             |                     | Pack to Help          |                    |
|                                                                                                    |                     |                       |                    |

2. Wenn die Seite "Network Configuration" (Netzwerkkonfiguration) angezeigt wird, definieren Sie den Namen des WLC, die IP-Adresse, den gemeinsamen geheimen Schlüssel und die Authentifizierungsmethode (RADIUS Cisco Air).

| CISCO SYSTEMS                                                                       | Network Configuration                                                                                                    |
|-------------------------------------------------------------------------------------|----------------------------------------------------------------------------------------------------|
| User<br>Setup<br>Setup<br>Setup                                                     | Add AAA Client                                                                                                    |
| Shared Profile<br>Components<br>Network<br>Configuration<br>System<br>Configuration | AAA Client Hostname WLC<br>AAA Client IP Address                                                                                                    |
| Administration Administration Control External User Databases                       | Key       cisco123         Authenticate Using       RADIUS (Cisco Airespace)         Image: Single Connect TACACS+ AAA Client (Record stop in accounting on failure).                                |
| Posture<br>Validation<br>Validation<br>Profiles<br>Reports and<br>Activity          | <ul> <li>Log Update/Watchdog Packets from this AAA Client</li> <li>Log RADIUS Tunneling Packets from this AAA Client</li> <li>Replace RADIUS Port info with Username from this AAA Client</li> </ul> |
| Documentation                                                                       | Submit Submit + Apply Cancel                                                                                                    |
|                                                                                     |                                                                                                    |

- Klicken Sie in der ACS-GUI auf User Setup (Benutzereinrichtung), geben Sie den Benutzernamen ein, und klicken Sie auf Hinzufügen/Bearbeiten. In diesem Beispiel ist der Benutzer A1.
- 4. Wenn die Seite User Setup (Benutzereinrichtung) angezeigt wird, definieren Sie alle f
  ür den Benutzer spezifischen Parameter. In diesem Beispiel werden Benutzername, Kennwort und zusätzliche Benutzerinformationen konfiguriert, da Sie diese Parameter f
  ür die LEAP-Authentifizierung benötigen.

| Cisco Systems                   | User Setup                                                                                                    |
|---------------------------------|----------------------------------------------------------------------------------------------------|
| مىنا التسيينا التس              | Edit                                                                                                    |
| User<br>Setup                   | Heart A1 (New Hear)                                                                                                    |
| Group<br>Setup                  | USEL AT (New USEL)                                                                                                    |
| Shared Profile<br>Components    | C Account Disabled                                                                                                    |
| Network<br>Configuration        | Supplementary User Info                                                                                                    |
| System<br>Configuration         | Real Name A1                                                                                                    |
| Configuration                   | Description Admin Department User                                                                                                    |
| Administration<br>Control       |                                                                                                    |
| Databases                       | User Setup                                                                                                    |
| onno Posture<br>onno Validation | Password Authentication:                                                                                                    |
| Network Access                  | ACS Internal Database                                                                                                    |
| Profiles                        | CiscoSecure PAP (Also used for CHAP/MS-CHAP/ARAP, if the<br>Separate field is not checked.)                                                                                                    |
| Activity                        | Password *****                                                                                                    |
| Documentation                   | Confirm ******<br>Password                                                                                                    |
|                                 | Separate (CHAP/MS-CHAP/ARAP)                                                                                                    |
|                                 | Password                                                                                                    |
|                                 | Confirm<br>Password                                                                                                    |
|                                 | When a token server is used for authentication, supplying a<br>separate CHAP password for a token card user allows CHAP<br>authentication. This is especially useful when token caching is<br>enabled. |
|                                 | Group to which the user is assigned:                                                                                                    |
|                                 | Submit Cancel                                                                                                    |

- 5. Blättern Sie auf der Seite für die Benutzereinrichtung nach unten, bis der Abschnitt Netzwerkzugriffsbeschränkungen angezeigt wird. Wählen Sie unter "User Interface of DNIS/CLI Access Restriction" (Benutzerschnittstelle der Zugriffseinschränkung für DNIS/CLI) die Option Permitted Calling/Point of Access Locations (Zulässige Anrufe/Zugangspunkte) aus, und definieren Sie folgende Parameter:AAA-Client - WLC-IP-Adresse (in unserem Beispiel 172.16.1.30)Port -\*CLI -\*DNIS -\*ssidname
- 6. Das DNIS-Attribut definiert die SSID, auf die der Benutzer zugreifen darf. Der WLC sendet die SSID im DNIS-Attribut an den RADIUS-Server.Wenn der Benutzer nur auf das WLAN mit dem Namen Admin zugreifen muss, geben Sie \*Admin für das Feld DNIS ein. Dadurch wird sichergestellt, dass der Benutzer nur auf das WLAN Admin zugreifen kann. Klicken Sie auf Eingabe.Hinweis: Der SSID sollte immer \* vorangestellt werden. Es ist obligatorisch.

# User Setup

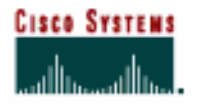

### Advanced Settings

| User<br>Setup                  | Automeeu bettingb                                             |   |
|--------------------------------|---------------------------------------------------------------|---|
| La   Group                     | Network Access Restrictions (NAR)                             | 3 |
| LC월 Setup                      | Per User Defined Network Access Restrictions                  |   |
| n Shared Profile<br>Components | Define IP-based access restrictions                           |   |
| -1 Natssork                    | Table Defines : Permitted Calling/Point of Access Locations   |   |
| Configuration                  | AAA Client Port Address                                       |   |
| System<br>Configuration        |                                                               |   |
| Configuration                  |                                                               |   |
| Administration<br>Control      | remiove                                                       |   |
| External User                  | AAA Client All AAA Clients                                    |   |
| Databases                      | Ino "                                                         |   |
| Posture<br>Validation          | enter                                                         |   |
| Network Access<br>Profiles     |                                                               |   |
| Reports and                    | Define CLI/DNIS-based access restrictions                     |   |
| 1 Autority                     | Table Defines : Permitted Calling/Point of Access Locations - |   |
| Online<br>Documentation        | AAA Client Port CLI DNIS                                      |   |
|                                | remove<br>AAA Client WLC V<br>Port *<br>CLI *<br>DNIS *Admin  |   |
|                                | enter                                                         |   |
|                                | Submit Cancel                                                 |   |

- 7. Klicken Sie auf Senden.
- 8. Erstellen Sie entsprechend einen Benutzer für den Benutzer der Vertriebsabteilung. Hier sind die

Screenshots.

| CISCO SYSTEMS                | User Setup                                                                                                    |
|------------------------------|----------------------------------------------------------------------------------------------------|
|                              | Edit                                                                                                    |
| User<br>Setup                | llcor: S1 (Now llcor)                                                                                                    |
| Setup                        | USEL SI (New USEL)                                                                                                    |
| Shared Profile<br>Components | Account Disabled                                                                                                    |
| Network<br>Configuration     | Supplementary User Info                                                                                                    |
| System<br>Configuration      | Real Name S1                                                                                                    |
| Configuration                | Description Sales Department User                                                                                                    |
| Administration               |                                                                                                    |
| Databases                    | User Setup                                                                                                    |
| Posture<br>Validation        | Password Authentication:                                                                                                    |
| Profiles                     | ACS Internal Database  CiscoSecure PAP (Also used for CHAP/MS-CHAP/ARAP, if the Separate field is not checked.)                                                                                        |
| Seports and Activity         | Password ******                                                                                                    |
| Documentation                | Confirm *****<br>Password                                                                                                    |
|                              | Separate (CHAP/MS-CHAP/ARAP)                                                                                                    |
|                              | Password                                                                                                    |
|                              | Confirm Password                                                                                                    |
|                              | When a token server is used for authentication, supplying a<br>separate CHAP password for a token card user allows CHAP<br>authentication. This is especially useful when token caching is<br>enabled. |
|                              | Group to which the user is assigned:                                                                                                    |
|                              | Submit Cancel                                                                                                    |

### User Setup

# CISCO SYSTEMS

#### Advanced Settings

| User<br>Setup              | Network Access Restrictions (NAR)                           |
|----------------------------|-------------------------------------------------------------|
| Group<br>Setup             | Per User Defined Network Access Restrictions                |
| and Shared Profile         | Define IP-based access restrictions                         |
| ଷ୍ଟ   Components           | Table Defines : Permitted Calling/Point of Access Locations |
| Network<br>Configuration   | AAA Client Port Address                                     |
| System<br>Configuration    |                                                             |
| Configuration              |                                                             |
| Administration             | AAA Client All AAA Clients                                  |
| Databases                  | Port<br>Address                                             |
| Posture<br>Validation      | enter                                                       |
| Network Access<br>Profiles | Define CLI/DNIS-based access restrictions                   |
| Reports and Activity       | Table Defines : Permitted Calling/Point of Access Locations |
| ه ا Online                 | AAA Client Port CLI DNIS                                    |
| Documentation              |                                                             |
|                            | remove                                                      |
|                            | AAA Client WLC                                              |
|                            |                                                             |
|                            | DNIS *Sales                                                 |
|                            | enter                                                       |
|                            | Submit Cancel                                               |

9. Wiederholen Sie den gleichen Vorgang, um der Datenbank weitere Benutzer hinzuzufügen.Hinweis: Standardmäßig sind alle Benutzer der Standardgruppe zugeordnet. Wenn Sie bestimmte Benutzer verschiedenen Gruppen zuweisen möchten, lesen Sie den Abschnitt <u>Benutzergruppenverwaltung</u> im <u>Benutzerhandbuch für Cisco Secure ACS für</u> <u>Windows Server 3.2</u>.Hinweis: Wenn der Abschnitt "Network Access Restrictions" (Netzwerkzugriffsbeschränkungen) im Fenster "User Setup" (Benutzereinrichtung) nicht angezeigt wird, ist er möglicherweise nicht aktiviert. Um die Netzwerkzugriffsbeschränkungen für Benutzer zu aktivieren, wählen Sie in der ACS-GUI Interfaces > Advanced Options (Schnittstellen > Erweiterte Optionen) aus, wählen Sie User-Level Network Access Restrictions (Netzwerkzugriffsbeschränkungen auf Benutzerebene) aus, und klicken Sie auf Submit (Senden). Dies aktiviert das NAR und wird im Fenster User Setup (Benutzereinrichtung) angezeigt.

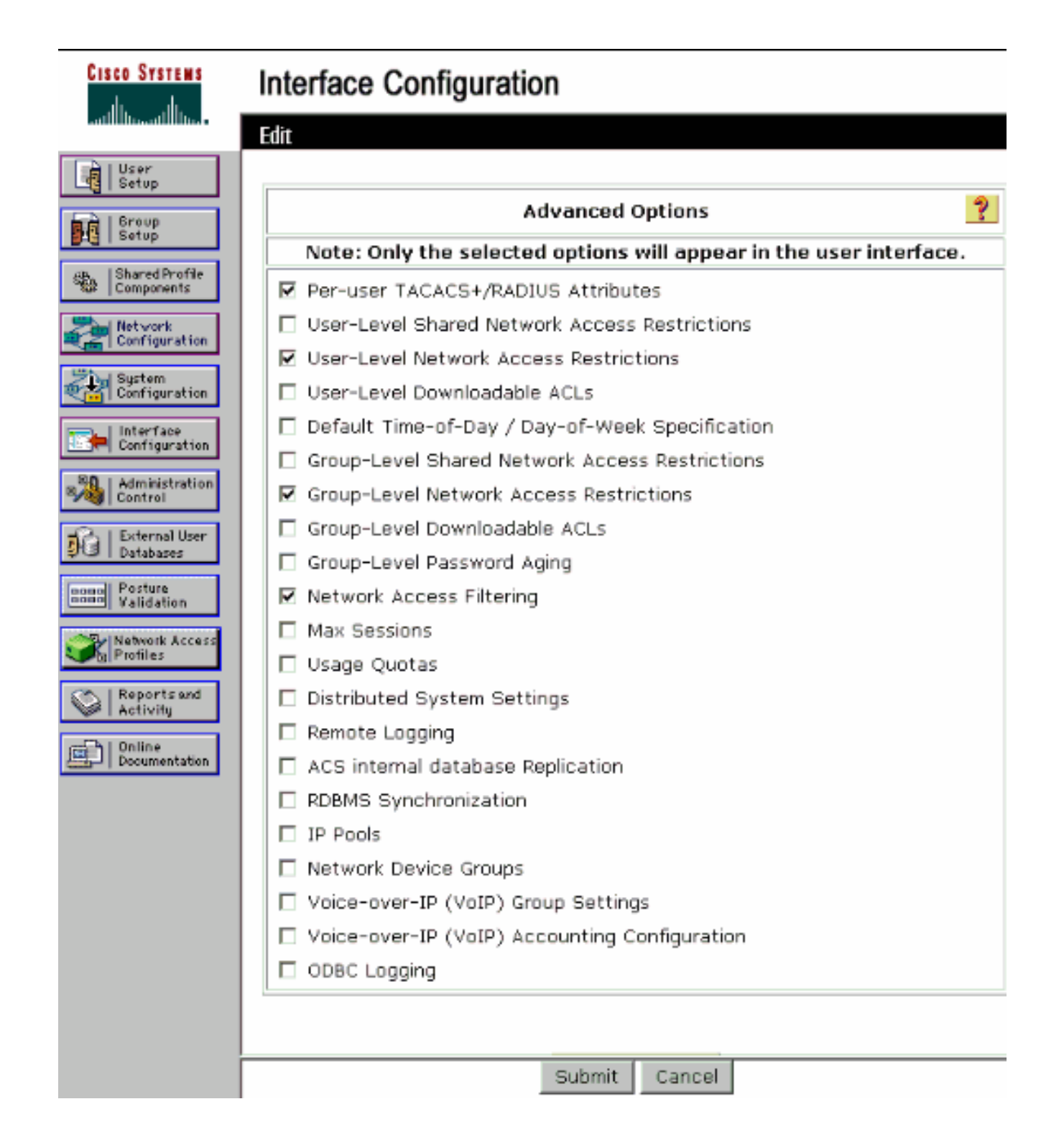

### User Setup

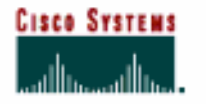

- A Lilean

#### Advanced Settings

| Setup                        | Network Access Restrictions (NAR)                           | ? |
|------------------------------|-------------------------------------------------------------|---|
| Setup                        | Per User Defined Network Access Restrictions                |   |
| Shared Profile<br>Components | Define IP-based access restrictions                         |   |
| Network                      | Table Defines : Permitted Calling/Point of Access Locations |   |
| Configuration                | AAA Client Port Address                                     |   |
| Sustem<br>Configuration      |                                                             |   |
| Configuration                |                                                             |   |
| Mainistration                | re move                                                     |   |
| Batabases                    | Port All AAA Clients                                        |   |
| onon Posture<br>Validation   | Address                                                     |   |
| Network Access<br>Profiles   |                                                             |   |
| Reports and                  | Define CLI/DNIS-based access restrictions                   |   |
| CD 1 Patients                | Table Defines : Permitted Calling/Point of Access Locations |   |
| Documentation                | AAA Client Port CLI DNIS                                    |   |
|                              |                                                             |   |
|                              | remove                                                      |   |
|                              | AAA Client W/LC                                             |   |
|                              |                                                             |   |
|                              | DNIS *Admin                                                 |   |
|                              | enter                                                       |   |
|                              | Submit Cancel                                               |   |

10. Um die EAP-Authentifizierung zu aktivieren, klicken Sie auf Systemkonfiguration und Global Authentication Setup, um sicherzustellen, dass der Authentifizierungsserver so konfiguriert ist, dass er die gewünschte EAP-Authentifizierungsmethode ausführt.Wählen Sie unter den EAP-Konfigurationseinstellungen die entsprechende EAP-Methode aus. In diesem Beispiel wird die LEAP-Authentifizierung verwendet. Klicken Sie abschließend auf Senden.

| CISCO SYSTEMS                                                                                                    | System Configuration                                                                                                    |   |
|----------------------------------------------------------------------------------------------------|----------------------------------------------------------------------------------------------------|---|
| User<br>Sotup<br>Sotup<br>Setup                                                                                                    | Global Authentication Setup                                                                                                    |   |
| Shared Profile<br>Components                                                                                                    | EAP Configuration                                                                                                    | ? |
| Network<br>Configuration<br>System<br>Configuration<br>Interface<br>Configuration<br>Ministration<br>Control<br>External User<br>Databases | PEAP         Allow EAP-MSCHAPv2         Allow EAP-GTC         Allow Posture Validation         Cisco client initial message:         PEAP session timeout (minutes):         120         Enable Fast Reconnect:                                                              |   |
| Validation                                                                                                    | EAP-FAST<br>EAP-FAST Configuration                                                                                                    |   |
| Reports and<br>Activity<br>Online<br>Documentation                                                                                         | EAP-TLS<br>□ Allow EAP-TLS Select one or more of the following options:<br>□ Certificate SAN comparison<br>□ Certificate CN comparison<br>□ Certificate Binary comparison<br>EAP-TLS session timeout (minutes):<br>120<br>LEAP<br>☑ Allow LEAP (For Aironet only)<br>EAP-MD5 |   |
|                                                                                                    | Submit Submit + Restart Cancel                                                                                                    |   |

# Konfigurieren des Wireless-Clients und Überprüfen

In diesem Abschnitt überprüfen Sie, ob Ihre Konfiguration ordnungsgemäß funktioniert. Versuchen Sie, mithilfe der LEAP-Authentifizierung einen Wireless-Client mit der LAP zu verknüpfen, um zu überprüfen, ob die Konfiguration wie erwartet funktioniert.

**Hinweis:** In diesem Dokument wird davon ausgegangen, dass das Clientprofil für die LEAP-Authentifizierung konfiguriert ist. Weitere Informationen zur Konfiguration des 802.11a/b/g-Wireless-Client-Adapters für die LEAP-Authentifizierung finden Sie unter <u>Verwenden der EAP-</u> <u>Authentifizierung</u>.

**Hinweis:** Auf der ADU sehen Sie, dass Sie zwei Clientprofile konfiguriert haben. Eines für die Benutzer der Admin-Abteilung mit SSID **Admin** und das andere Profil für die Benutzer der Vertriebsabteilung mit SSID **Sales**. Beide Profile sind für die LEAP-Authentifizierung konfiguriert.

| n Options Help             |                 |          |
|----------------------------|-----------------|----------|
| ent Status Profile Managem | ent Diagnostics |          |
| Admin                      |                 | New      |
| Sales                      |                 | Modify   |
|                            |                 | Remove   |
|                            |                 | Activate |
| Details                    |                 |          |
| Network Type:              | Infrastructure  | Import   |
| Security Mode:             | LEAP            |          |
| Network Name 1 (SSID1):    | Admin           | Export   |
| Network Name 2 (SSID2):    | <empty></empty> | Scan     |
|                            | <empty></empty> | Juli.    |
| Network Name 3 (SSID3):    |                 |          |

Wenn das Profil des Wireless-Benutzers aus der Admin-Abteilung aktiviert ist, wird der Benutzer aufgefordert, den Benutzernamen/das Kennwort für die LEAP-Authentifizierung einzugeben. Hier ein Beispiel:

| Please enter your Ll<br>network | EAP username and password to log on to the wireless |
|---------------------------------|-----------------------------------------------------|
| User Name :                     | A1                                                  |
| Password :                      | •••••                                               |
| Log on to :                     |                                                     |
| Card Name :                     | Cisco Aironet 802.11a/b/g Wireless Adapter          |
| Profile Name ·                  | Admin                                               |

Die LAP und anschließend der WLC geben die Benutzeranmeldeinformationen an den externen RADIUS-Server (Cisco Secure ACS) weiter, um die Anmeldeinformationen zu validieren. Der WLC übergibt die Anmeldeinformationen einschließlich des DNIS-Attributs (SSID-Name) zur Validierung an den RADIUS-Server.

Der RADIUS-Server überprüft die Benutzeranmeldeinformationen, indem er die Daten mit der Benutzerdatenbank (und den NARs) vergleicht und bei Gültigkeit der Benutzeranmeldeinformationen Zugriff auf den Wireless-Client gewährt.

Nach erfolgreicher RADIUS-Authentifizierung ordnet der Wireless-Client der LAP zu.

| LEAP Authentication Status                   |                         | ? <u>-</u> × |
|----------------------------------------------|-------------------------|--------------|
| Card Name: Cisco Aironet 802.1               | 1a/b/g Wireless Adapter |              |
| Profile Name: Admin                          |                         |              |
| Steps                                        | Status                  |              |
| 1. Starting LEAP Authentication              | Success                 |              |
| 2. Checking Link Status                      | Success                 |              |
| 3. Renewing IP address                       | Success                 |              |
| <ol> <li>Detecting IPX Frame Type</li> </ol> | Success                 |              |
| 5. Finding Domain Controller                 | Success                 |              |
| ⊏ sł                                         | now minimized next time | Cancel       |

Wenn ein Benutzer aus der Vertriebsabteilung das Vertriebsprofil aktiviert, wird der Benutzer vom RADIUS-Server anhand des LEAP-Benutzernamens/Kennworts und der SSID authentifiziert.

| Enter Wireless N                | etwork Password 🗙                                  |
|---------------------------------|----------------------------------------------------|
| Please enter your LE<br>network | AP username and password to log on to the wireless |
| User Name :                     | S1                                                 |
| Password :                      | •••••                                              |
| Log on to :                     |                                                    |
| Card Name :                     | Cisco Aironet 802.11a/b/g Wireless Adapter         |
| Profile Name :                  | Sales                                              |
|                                 | OK Cancel                                          |

Der Bericht über die vergebene Authentifizierung auf dem ACS-Server zeigt, dass der Client die RADIUS-Authentifizierung (EAP-Authentifizierung und SSID-Authentifizierung) bestanden hat. Hier ein Beispiel:

#### Reports and Activity

| Select                    |            |                  |                      |                  |                           |                   |                    |                           |                        |                     |                              |                                   |        |                    |                     |
|---------------------------|------------|------------------|----------------------|------------------|---------------------------|-------------------|--------------------|---------------------------|------------------------|---------------------|------------------------------|-----------------------------------|--------|--------------------|---------------------|
| Passed Aut                | thenticat  | ions active      | .csv                 | 🗈 Refre          | sh 🗇                      | Downl             | oad                |                           |                        |                     |                              |                                   |        |                    |                     |
| Regular Exp<br>Apply Filt | ression    | lear Filter      |                      |                  | Start D:<br>mm/dd/        | ate & '<br>Avyyy, | Time<br>hh:mm:ss   | End D<br>mm/d             | ate & Tir<br>d/yyyyy,h | ne<br>nh:mm;ss      | Rows per I<br>50             | age<br>T                          |        |                    |                     |
| Filtering is r            | not applie | d.               |                      |                  |                           |                   |                    |                           |                        |                     |                              |                                   |        |                    |                     |
| Date 🕈                    | Lime       | Message-<br>Type | <u>User-</u><br>Name | Group-<br>Name   | Caller-<br>ID             | NAS-<br>Port      | NAS-IP-<br>Address | Access<br>Profile<br>Name | Shared<br>RAC          | Downloadable<br>ACL | System-<br>Posture-<br>Token | Application-<br>Posture-<br>Token | Reason | <u>еар</u><br>Туре | EAP<br>Type<br>Name |
| 10/11/2006                | 14:48:40   | Authen OK        | 51                   | Default<br>Group | 00-40-<br>98-AC-<br>E6-57 | 1                 | 172.16.1.30        | (Default)                 |                        |                     |                              |                                   |        | 17                 | LEAP                |
| 10/11/2006                | 14:47:05   | Authen OK        | A1                   | Default<br>Group | 00-40-<br>96-AC-<br>66-57 | 1                 | 172.16.1.30        | (Default)                 |                        |                     |                              |                                   |        | 17                 | LEAP                |

Wenn der Sales User jetzt versucht, auf die **Admin-**SSID zuzugreifen, verweigert der RADIUS-Server dem Benutzer den Zugriff auf das WLAN. Hier ein Beispiel:

| Card Name: 0                                | Cisco Aironet 802.11 | a/b/g Wireless Adapter                                                                                                   |  |
|---------------------------------------------|----------------------|----------------------------------------------------------------------------------------------------|--|
| Profile N. LEAP                             | Authentication       | ×                                                                                                    |  |
| Steps                                       | Card Name:           | Cisco Aironet 802.11a/b/g Wireless Adapter                                                                               |  |
| 2. Checking                                 | Profile Name:        | Admin                                                                                                    |  |
| 3. Renewing<br>4. Detecting<br>5. Finding D | Message:             | Unable to authenticate wireless user.<br>Make sure you have entered the correct user<br>name and password and try again. |  |

Auf diese Weise kann der Zugriff für Benutzer auf Basis der SSID eingeschränkt werden. In einer N-Unternehmensumgebung können alle Benutzer, die einer bestimmten Abteilung angehören, in einer einzigen Gruppe zusammengefasst werden. Der Zugriff auf das WLAN kann auf der Grundlage der SSID bereitgestellt werden, die sie verwenden, wie in diesem Dokument erläutert.

### **Fehlerbehebung**

#### Befehle zur Fehlerbehebung

Das <u>Output Interpreter Tool</u> (nur <u>registrierte</u> Kunden) (OIT) unterstützt bestimmte **show**-Befehle. Verwenden Sie das OIT, um eine Analyse der **Ausgabe des** Befehls **show anzuzeigen**.

**Hinweis:** Beachten Sie <u>vor der</u> Verwendung von **Debug-**Befehlen die <u>Informationen</u> zu <u>Debug-</u><u>Befehlen</u>.

- debug dot1x aaa enable: Aktiviert das Debuggen von 802.1x-AAA-Interaktionen.
- debug dot1x packet enable: Aktiviert das Debuggen aller dot1x-Pakete.

• debug aaa all enable: Konfiguriert das Debuggen aller AAA-Meldungen.

Sie können zur Fehlerbehebung auch den Bericht für die Authentifizierung nach bestandener Authentifizierung und den Bericht für fehlgeschlagene Authentifizierung auf dem Cisco Secure ACS-Server verwenden. Diese Berichte werden im Fenster **Berichte und Aktivität** in der ACS-GUI angezeigt.

## Zugehörige Informationen

- Konfigurationsbeispiel für EAP-Authentifizierung mit WLAN-Controllern (WLC)
- Konfigurationsbeispiel für die Webauthentifizierung des Wireless LAN-Controllers
- Konfigurationsbeispiel für AP-Gruppen-VLANs mit Wireless LAN-Controllern
- <u>Wireless-Support-Seite</u>
- <u>Technischer Support und Dokumentation für Cisco Systeme</u>